## <u>Turnitin の操作法(Manipulation of the Turnitin for Student)</u>

## <u>1. Turnitin ヘアクセスし、自分のアカウントの作成(Access to the Turnitin and your</u> <u>Create Account)</u>

https://www.turnitin.com/?svr=40&lang=ja&r=85.0739679807834

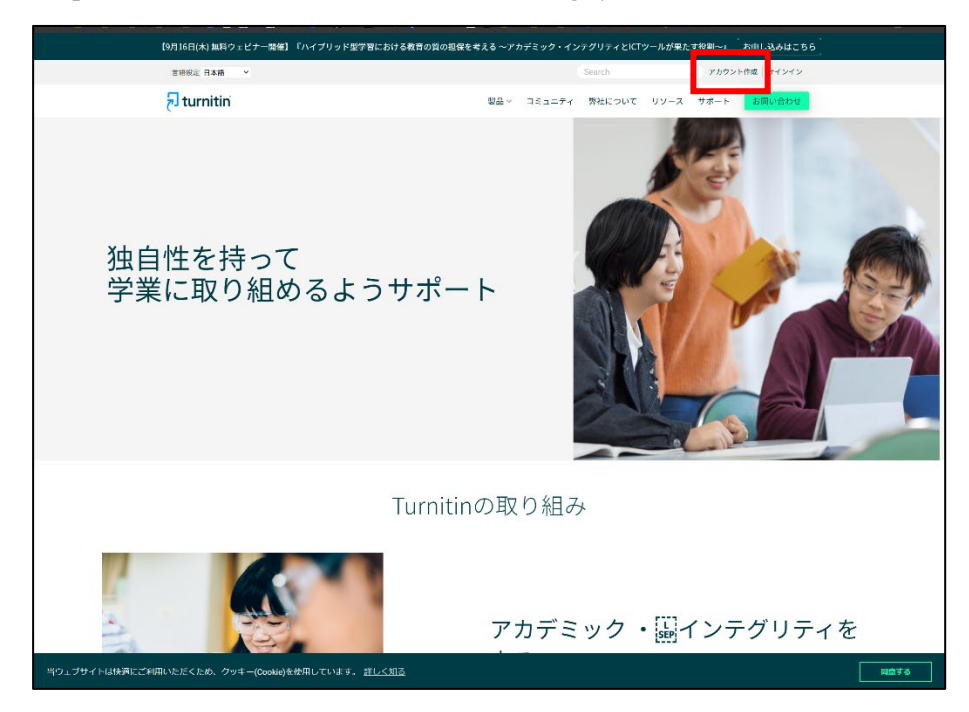

# <u>2. 受講生を選ぶ(Select Student)</u>

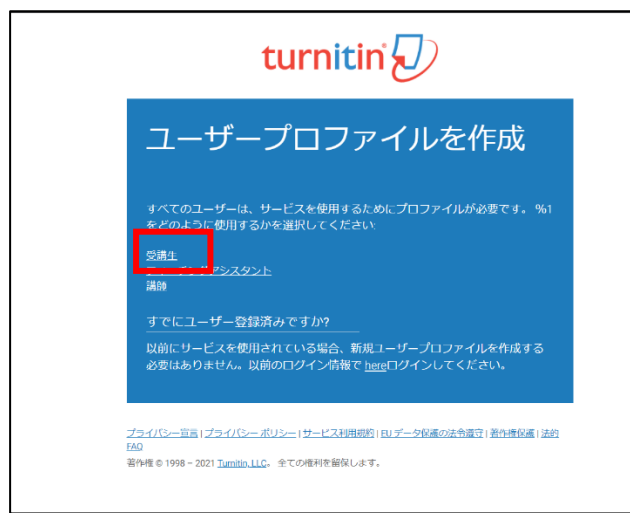

<u>3. 新規受講生アカウントの作成(Input all necessary Information)</u>

| 4 🙇 🎾 暦 🌍 🎽 G 🎔 🤱 🕑 📕 コロナ 📕 医 📕 琉 😩 G達                                                                                                    | Graduate School                                                                                                    | of International Developme                    | nt.Nagova Unive | ersitv         |             |
|----------------------------------------------------------------------------------------------------|----------------------------------------------------------------------------------------------------|-----------------------------------------------|-----------------|----------------|-------------|
| turnitin 🕗                                                                                                    |                                                                                                    |                                               | ,               | ,              |             |
|                                                                                                    | クラスID クラス名                                                                                                    |                                               | 状態              | 開始日            | 終了日         |
| 新担受講生マカウントの作成                                                                                                    | 44644945 MEXT Applica                                                                                                    | tions (2024)                                  | 有効              | 2024年07月17日    | 2025年07月18日 |
| 利元文曲エアカフンドの作品。                                                                                                    | 45934668 Research Stu                                                                                                    | dent Applicants (Fall 2024)                   | 有効              | 2024年10月08日    | 2025年10月09日 |
|                                                                                                    | 46534639 Ito Seminar                                                                                                    |                                               | 有効              | 2024年12月03日    | 2025年12月04日 |
| クラスID情報                                                                                                    | 48060376 DIDC MC Pa                                                                                                    | ers Enrollment                                | 有効              | 2025年03月30日    | 2030年09月25日 |
| 全ての受請生は現在有効なクラスに参加登録しなくてはなりません。クラスに                                                                                                    | 48060389 DIDC DC Pap                                                                                                    | ers 🔪 key:didc                                | 有効              | 2025年03月30日    | 2030年09月25日 |
| 参加管察するには、講師から与えられたクラスID、およひクラス参加管解モー<br>を入力して下さい。                                                                                                    | 17648958 DIDC Papers                                                                                                    |                                               | 期限切れ            | 2018年03月05日    | 2025年03月05日 |
| Please note that the key and pincode are case-sensitive. If you do not have this                                                                              | 39374296 ADB2024                                                                                                    |                                               | 期限切れ            | 2023年06月15日    | 2024年09月30日 |
| intormation, or the information you are entering appears to be incorrect, please<br>contact your instructor.                                                  | 39710333 Academic Wr                                                                                                    | ting a                                        | 期限切れ            | 2023年07月21日    | 2023年07月28日 |
| クラスID                                                                                                    | 39723693 1332023                                                                                                    | Pound Admission                               | 期限切れ            | 2023年07月24日    | 2024年07月23日 |
| Class ID is an 8-digit number                                                                                                    | 41049851 D3 PbD Disse                                                                                                    | entation 博論(2024 Mar. graduation 202          | 期限切れ            | 2023年10月11日    | 2024年10月11日 |
| olass ib is an o digit humber                                                                                                    | Borrib blad                                                                                                    | riation lease (2024 Mai. graditation 202      |                 | LOLO I TO ITTH |             |
| クラス参加登録キー                                                                                                    |                                                                                                    | 提出                                            | Hするファイノ         | レによっ           |             |
| Class Enrollment Key                                                                                                    | ~                                                                                                    |                                               | フラス ID を遅       |                |             |
|                                                                                                    |                                                                                                    |                                               |                 | ₹ <b>~</b> 0*  |             |
| ユーザー情報                                                                                                    | ⊢ ← Your given nar                                                                                                    | ne on your                                    |                 |                |             |
| あなたの名前                                                                                                    | Student ID Card                                                                                                    | 」(名) Sel                                      | ect Class ID    | aepend         |             |
|                                                                                                    |                                                                                                    | • (~µ / 0n                                    | the Class nai   | ne             |             |
| あなたの名字                                                                                                    |                                                                                                    |                                               |                 |                |             |
|                                                                                                    | ←Vour family                                                                                                    | nama an                                       |                 |                |             |
|                                                                                                    | iour raining                                                                                                    | liame on                                      |                 |                |             |
| 名前の表示:                                                                                                    | your Student                                                                                                    | ID Card                                       |                 |                |             |
| <ul> <li>●名(誦問)氏(例:太郎山田)</li> <li>●氏(語問)名(例:山田太郎)</li> </ul>                                                                                                  | (+++-)                                                                                                    |                                               |                 |                |             |
| <ul> <li>○氏(語聞無し)名(例:太郎山田)</li> </ul>                                                                                                    |                                                                                                    |                                               |                 |                |             |
| メールアドレス                                                                                                    |                                                                                                    |                                               |                 |                |             |
|                                                                                                    | ← Your Nagova Un                                                                                                    | iversity issued em ail a                      | ddress (X       |                |             |
| メールアドレスの確認                                                                                                    | $\mu_{z}$ $\kappa_{z}$ $\kappa_{z}$ $\kappa_{z}$ $\kappa_{z}$ $\kappa_{z}$ $\kappa_{z}$ $\kappa_{z}$ $\kappa_{z}$ $\kappa_{z}$ |                                               |                 |                |             |
|                                                                                                    |                                                                                                    |                                               |                 |                |             |
| こちらのフィールドをご入力ください。                                                                                                    | Re-enter your                                                                                                    | Re-enter your NU email address (confirmation) |                 |                |             |
| パスワードとセキュリティー                                                                                                    |                                                                                                    |                                               |                 |                |             |
| //スワードは大文字と小文字を区別します(例:paSS1234と pass1234は異なる                                                                                                    |                                                                                                    |                                               |                 |                |             |
| ハスフートとなります)。また電気でも3×子を言める必要があります。                                                                                                    |                                                                                                    |                                               |                 |                |             |
| ハスワートをこんパくたさい                                                                                                    | ←7 文字以上の/                                                                                                    | いたのパスワード入力(Input password)                    |                 |                |             |
|                                                                                                    |                                                                                                    | FKLONA 9 F KM (Input password)                |                 |                |             |
| パスワードをご確認下さい                                                                                                    |                                                                                                    |                                               |                 |                |             |
|                                                                                                    |                                                                                                    |                                               | 1 • `           |                |             |
|                                                                                                    | ←パスワード再入力(確認)(Password again)                                                                                                  |                                               |                 |                |             |
| 次に、秘密の資間を一つと、その答えを入力してください。パスワードを忘れ<br>て、リセットが必要な時には、この質問と答えの組み合わせを尋ねられます。                                                                                    |                                                                                                    |                                               |                 |                |             |
| 秘密の質問                                                                                                    |                                                                                                    |                                               |                 |                |             |
| 秘密の質問を選択してください。 🖌                                                                                                    |                                                                                                    |                                               |                 |                |             |
| 質問·回答                                                                                                    |                                                                                                    |                                               |                 |                |             |
|                                                                                                    | ←秘密の質問を選ぶ(Select secret question)                                                                                              |                                               |                 |                |             |
|                                                                                                    |                                                                                                    |                                               |                 |                |             |
|                                                                                                    |                                                                                                    |                                               |                 |                |             |
|                                                                                                    |                                                                                                    |                                               |                 |                |             |
|                                                                                                    |                                                                                                    |                                               |                 |                |             |
| Next, please enter a secret question and answer combination. You will be asked<br>for this combination if you ever forget your password and need to reset it. |                                                                                                    |                                               |                 |                |             |
| Secret question Please select a secret question.                                                                                                    |                                                                                                    |                                               |                 |                |             |
| Question answer                                                                                                    |                                                                                                    |                                               |                 |                |             |
|                                                                                                    | ←質問の答えを入れる(write the answer)                                                                                                   |                                               |                 |                |             |
| User Agreement                                                                                                    |                                                                                                    |                                               |                 |                |             |
| Prease read our user agreement below. Select 'i agree' to complete your user<br>profile.                                                                      |                                                                                                    |                                               |                 |                |             |
| Turnitin End-User License                                                                                                    |                                                                                                    |                                               |                 |                |             |
| Agreement                                                                                                    |                                                                                                    |                                               |                 |                |             |
| *Users who are not in the European Union refer to 🔹                                                                                                    | ☑を入れる。                                                                                                    |                                               |                 |                |             |

※アカウントの作成終了。(Account creation complete)

私はロボットではあり ません BCAPICIA

I Agree -- Create Profile

### <u>4. ログインする (Logged in)</u>

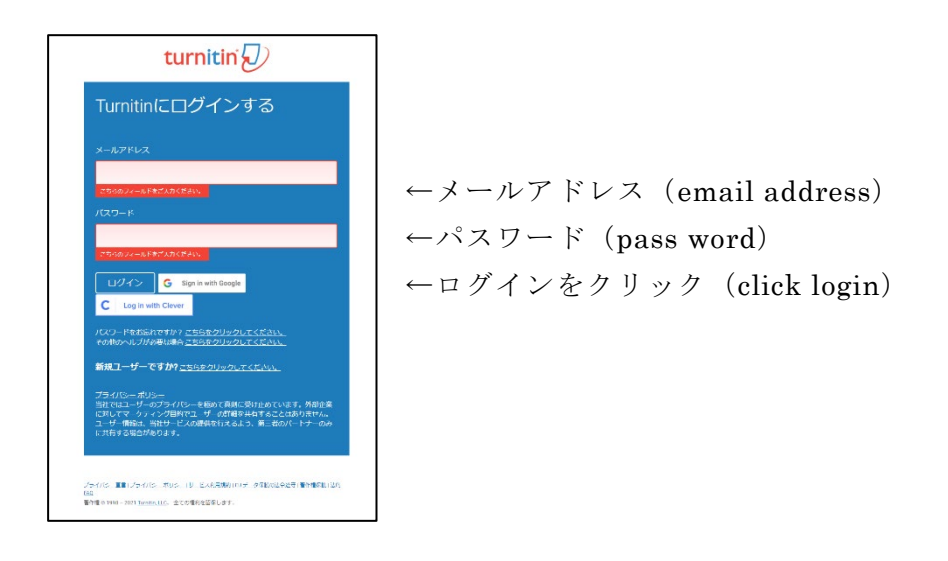

## 5. 自分の選んだクラスが表示される(Your selected class will be shown)

| turnitin                                                                                                    | , κωνυσιατική μ.αΨ-988 μ.9/κ8-2298.00 μ.9688 + μ.8463 + μ.9/κ67 (±2720). |                  |
|----------------------------------------------------------------------------------------------------|--------------------------------------------------------------------------|------------------|
| 2007 093768875                                                                                                    |                                                                          |                  |
| 2012年1月1日 日                                                                                                    |                                                                          |                  |
| Decided investigation detail plagering, clubing, and gamme recarded on other trig integrated to your exhading with the risks owe Caught Data address from the Datability                                                                                                    | 0                                                                        |                  |
| гтэбийн-эйгэлэг<br>Сабиймцон-умэгтэ, ньум-рлимжжылтэролжижалтан, жилорл жөгөлж орл жөөгүрүүлөгт сайл орлодолоост, төрслийн үмжитс                                                                                                    | ここから、ホームパージがないホートに通知することがでしょう 用品に用する目的には、ヘルプパージを見からしてくこから、               | ←DIDC M paper をク |
| Nagova University: Graduate School of International Development, Nagova University                                                                                                    | r r r - r                                                                |                  |
| UNIX UNIXA BE<br>NOC Pages NOT Provide Control of Control of Control | 22 лимийнд химийнд Б<br>ев ЕНС м12 одлаган улуу                          | リック(Click DIDC   |
|                                                                                                    |                                                                          | Paper)           |
| 2524-00-2018-001-27080222.PF                                                                                                    |                                                                          |                  |
| 25107 ADT 25107 AB (TUARE PERSON AND BEEN A                                                                                                    | 1/7-0                                                                    |                  |

#### <u>6. 3 つのフォルダーがある (There are three folders)</u>

| turnitin                                                                                                    |       |                                                                                | leterao UNI-MUNA. 17 | ーザー債務 メッセージ(168税) ! | 2014年・ 日本語・ ⑤ ヘルプ ログアウト                                                                                         |
|----------------------------------------------------------------------------------------------------|-------|--------------------------------------------------------------------------------|----------------------|---------------------|----------------------------------------------------------------------------------------------------|
| クラスポートフォリオ 私の成績評価 ディスカッション カレンダー                                                                                                    |       |                                                                                |                      |                     |                                                                                                    |
| 次全RBDPです: 永一ム> DIDC PAPERS                                                                                                    |       |                                                                                |                      |                     |                                                                                                    |
| 新しいウラスホームページへようとそう「クラスホームページウシ」をおたのクラスの法での問題目的の認識、通知的の用品、また、レボートに対するフィードバックにアクセスできます。<br>クラスホームページのアイデジムクトビアーリルを含くと、卵球物像を見ることができます。                                                                                    |       |                                                                                |                      |                     |                                                                                                    |
|                                                                                                    |       | クラスホームページ                                                                      |                      |                     |                                                                                                    |
| ちらいかうないージャイ、同様に強生する品、問題なの作用にあったタリックしてください、商品がタンタフリックしてください、商品が少なのの商品、問題に提出な自由することはてきません。同様出外行されている場合は、毎時の供出の後に、「商品からポクンが支付されます。商品かたパートを認識するには、「簡繁パタンをクリックしてください」商品の使用に設置すると、「簡繁パタンをクリックしてください」商品の使用に設置すると、「簡繁パタンをクリック」 |       |                                                                                |                      |                     |                                                                                                    |
|                                                                                                    |       | 課題受信箱: DIDC Papers                                                             |                      |                     |                                                                                                    |
| 1月20日代。                                                                                                    | 16402 | 日14                                                                            | 51                   | 893.12              | アクション                                                                                                    |
| DIDC Papers 1                                                                                                    | ٥     | 開始日 2016年03月06日 7-46PM<br>使出時期日 2025年03月04日 11.59PM<br>85米日 2016年03月04日 8.00PM | 4                    | 8% 💻                | and in the second second second second second second second second second second second second second second se |
| DIDC Papers 2                                                                                                    | ٥     | 開始日 2016年03月06日 7.529M<br>使出時期日 2025年03月04日 11.599M<br>88米日 2016年03月04日 8.00PM |                      |                     | 5'11 Rtt 🛓                                                                                                    |
| DIDC Papers 3                                                                                                    | ٥     | 開始日 2016年03月05日 7.56PM<br>使出時間日 2025年03月04日 11.59PM<br>88米日 2016年03月36日 8.00PM |                      |                     | C'II RCL                                                                                                    |
|                                                                                                    |       |                                                                                |                      |                     |                                                                                                    |
|                                                                                                    |       |                                                                                |                      |                     |                                                                                                    |
|                                                                                                    |       |                                                                                | L87.                 |                     |                                                                                                    |
| プサイバラーボルター プサイバラー部株 サービス30歳年間 1019年-191回点101日 1019年-191回点10日日 HIT FOO へんプラスク                                                                                                    |       |                                                                                |                      |                     |                                                                                                    |

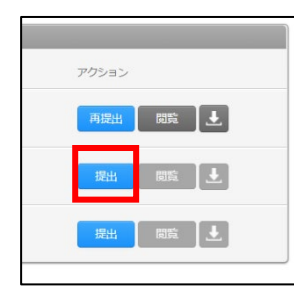

←提出ボタンをクリックする (Click submit button)

<u>7. 以下から提出方法を選ぶ(Choose your submission method below)</u>

|            | turnitin 🕗                                                                                                    |                                 |
|------------|----------------------------------------------------------------------------------------------------|---------------------------------|
| ×          | クラスボートフォリオ 毛の成幕評価 ディスカッション カレンダー                                                                                            |                                 |
| <u>ہ</u> م | 次を開始やです: 木一ム > DDC PAPERS                                                                                                   |                                 |
|            | 提出する:単一ファイルアップロード・ステップ ●○○                                                                                                  |                                 |
| 。<br>イルを   | 2.49                                                                                                    |                                 |
|            | 8 <del>7</del>                                                                                                    |                                 |
|            | <b>通</b> 出物タイトル                                                                                                    |                                 |
|            | 何を提出できますか?                                                                                                    | ←タイトルを書く(input title)<br>       |
|            | Turnitn ヘアップロードしたいファイルを進死す。:                                                                                                | 、伊山二な湿と                         |
|            |                                                                                                    | └────────────────────────────── |
|            | <ul> <li></li></ul>                                                                                                    | (select how to upload)          |
|            |                                                                                                    |                                 |
|            | 当社ではユーザーのプライイビンーを選めて直領に受け止めています。外部企業に対してマークティング目的でユーザーの詳細を共有すること<br>体ありません。ユーザー情報は、当社サービスの提供を行えるよう、第三裏のパートナーのみに共有する場合があります。 |                                 |
|            | - デップロード キャンセル                                                                                                    |                                 |
| 1          |                                                                                                    |                                 |

#### 以下のメールが送られてくる。

Dear,XXXXXXXXXXXXX

Paper ID: 1644314483

You have successfully submitted the file "XXXX" to the assignment "DIDC Papers 1" in the class "DIDC Papers" on 09-Sep-2021 03:09PM (UTC+0900). Your full digital receipt can be downloaded from the download button in your class assignment list in Turnitin or from the print/download button in the document viewer.

Thank you for using Turnitin,

The Turnitin Team

## <u>8. 結果のダウンロード(Down load the resalt file)</u>

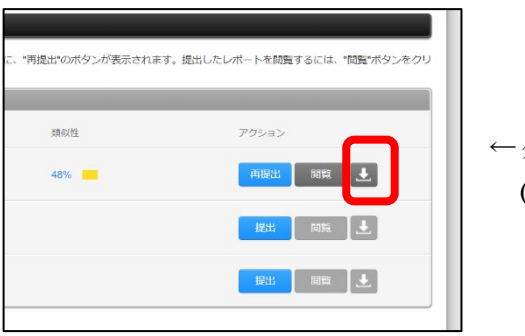

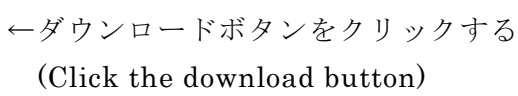

(以上/the end)